## 已有證照且通過講習會申請「證照升級」方式

1.進入協會網站 https://www.ctvba.org.tw/

2.版面右側,登入「會員專區」帳號、密碼為:身份証字號(英文需大寫)

| •    | 帳號<br>請輸入~身分證字號 |       |
|------|-----------------|-------|
| ⋳    | 密碼<br>請輸入密碼     |       |
|      |                 | □ 記住我 |
|      | 登入              |       |
| 註冊帳號 |                 | 忘記密码  |
|      | 🗐 留言板           |       |

3.登入後,按「我的證照」

| É | <b>員專區</b> |
|---|------------|
|   | 通过版 您好     |
|   | 图 個人資料管理   |
|   | ■ 我的證照     |
|   | ☑ 研習紀錄     |
|   | し 登出       |
|   | 国 留言板      |
|   | 表單下載       |
|   | ◆ 换、發證系統   |

4.選擇需升級之證照按『申請升級』→『確定』5.印出同意書,簽名並於下方備註「證照升級」6.寄出同意書及換證費用